# **ThreatBlockr Release Notes** ThreatBlockr Build 135 – June 29, 2023

# **New Features:**

## Domain, Threat Lists & IPs by ASN Per Policy

#### PREREQUISITE : Update all Edge instances to BUILD 214

After all of your Edge instances are successfully updated to the new build, we strongly recommend you log out and log back into the ThreatBlockr admin console.

Domain & Threat Lists and IPs by ASN can now be applied per policy (once all Edge instances are on Build 214). The following outlines how this applies to new and existing policies, as well as the impact to global settings for IPs by ASN and Domain lists.

### **New Policies**

Once all Edge instances are updated to Build 214, Domain & Threat Lists and IPs by ASN can be applied per policy. When creating a new policy the following will now be available:

• There will be a new step for IPs by ASN, which will allow you to select the ASNs to allow or block on the policy

| Policies determine what IPs are allowed, or not allowed, through specific networks or network segments. Policy configuration allows you to block or allow IPs from specific countries, set your Risk Thresholds and choose the IP Lists you wa included as part of the policy. | at    |
|----------------------------------------------------------------------------------------------------|-------|
| POLICY DETAILS IPS BY COUNTRY RESErved AND UNASSIGNED IPS IPS BY ASN RISK THRESHOLDS LISTS                                                                                                    |       |
| All Verdicits                                                                                                    | Q     |
| NAME         ASN         VERDICT         ITEMS PER PAGE:         10           PREVIOUS         1         NEXT >                                                                                                    |       |
| Dropbox 1000019851 Allow Block T                                                                                                    | яст   |
| Google 1000018891 Allow Block 37131 Allow                                                                                                    | Block |
| Digital Ocean, Inc. 133165 Allow Block                                                                                                    | Block |

- The Lists step will now include:
  - Domain lists will now appear in the Allow Lists and Block Lists
  - A new Threat Lists column, which shows out-of-the-box, premium, and/or configured Threat Lists available to you

| PC      | OLICY DETAILS | IPS BY COUNTRY          | RESE | RVED AND UNAS | SSIGNED IPS                | IPS BY ASN              |     | RISK THRESHOLDS | 6<br>LISTS             |
|---------|---------------|-------------------------|------|---------------|----------------------------|-------------------------|-----|-----------------|------------------------|
| Allo    | w Lists       | 25 lists, none selected | Bloc | k Lists       |                            | 20 lists, none selected | Thr | eat Lists       | 2 lists, none selected |
|         | Filter        | Q                       |      | Filter        |                            | Q                       |     | Filter          | ٩                      |
|         | IP            | Akamai                  |      | IP            | Blocklist.de               |                         |     | IP Proofpoint   |                        |
|         | IP            | Amazon Cloudfront       |      | IP            | CINS Army list             |                         |     | IP Webroot      |                        |
|         | IP            | Cisco Webex             | -    | IP            | CISA Alert List            |                         |     |                 |                        |
|         | IP            | Cloudflare CDN          |      | Domain        | CISA Alert List            |                         |     |                 |                        |
|         | IP            | DocuSign                |      | IP            | DHS Information Sharing    |                         |     |                 |                        |
|         | Domain        | DocuSign                | _    | IP            | DomainTools                |                         |     |                 |                        |
|         | IP            | Fastly                  |      | Domain        | DomainTools                |                         |     |                 |                        |
|         | IP            | GitHub                  |      | IP            | ET Block IPs               | 1                       |     |                 |                        |
|         | IP            | Google                  |      | IP            | ET Compromised IPs         |                         |     |                 |                        |
|         | IP            | Local Office            |      | IP            | Feodo                      |                         |     |                 |                        |
|         | IP            | Mailchimp               |      | IP            | Manual Block List          |                         |     |                 |                        |
|         | IP            | Microsoft               |      | IP            | Manual Block List Inactive |                         |     |                 |                        |
| <u></u> | -             | <u>.</u>                | -    |               |                            |                         | _   |                 |                        |

### IPs by ASN

Once all Edge instances are updated to Build 214, IPs by ASN will no longer be a global setting and will no longer be accessible in the left-hand navigation menu. All ASN adjustments must be set per policy.

### **Domain Lists**

Once all Edge instances are updated to Build 214, Domain lists will no longer be globally enabled or disabled. Domain lists must be applied per policy.

## **Existing Policies**

Once all Edge instances are updated to Build 214, the following will apply to any policy that was created prior to updating all Edge instances to this build:

- Any Threat List your company has access to (i.e. Webroot) or has configured on your own will be applied to each existing policy
- Existing ASN adjustments will be applied to each policy
- Enabled Domain lists will be applied to each policy

Users will have the ability to adjust each policy to remove any of the above settings.

# **MSP Features:**

# Edge Instance Management

## **Edit Name and Location**

MSP Master and Admin users can now edit the name and location of an Edge instance at the MSP scope. To make these updates:

- Navigate to the MSP Dashboard
- Click on the Edge Instances tab
- Click on the pencil icon in the row of the Edge instance you want to Edit

| SP Dasht                                    | ooard                                                                                                    |            |                                                                                |                                                            |                                    |                                                                                                    |                                                                                 |                                                          |                                                             |                                                                    | Reset                   | Save |
|---------------------------------------------|----------------------------------------------------------------------------------------------------|------------|--------------------------------------------------------------------------------|------------------------------------------------------------|------------------------------------|----------------------------------------------------------------------------------------------------|---------------------------------------------------------------------------------|----------------------------------------------------------|-------------------------------------------------------------|--------------------------------------------------------------------|-------------------------|------|
| 50%                                         | Companies<br>Total 4<br>Supported 2                                                                                         |            | 76%                                                                            | Subscriptions<br>Total 123<br>Applied 94<br>Remaining 29   |                                    | 24%)                                                                                                    | roughput Usage<br>Throughput 1.43 Gbj<br>Applied 5.85 Gbj<br>Remaining 27.7 Gbj | 05<br>05<br>05                                           |                                                             | Edge Instances<br>Total 9<br>Supported 8                           |                         | _    |
|                                             |                                                                                                    | COMPANIES  |                                                                                |                                                            |                                    |                                                                                                    |                                                                                 | EDGE IN                                                  | STANCES                                                     |                                                                    |                         |      |
|                                             |                                                                                                    |            |                                                                                |                                                            |                                    |                                                                                                    |                                                                                 |                                                          |                                                             |                                                                    | Softwa                  | re   |
| ge instances                                |                                                                                                    |            |                                                                                |                                                            |                                    |                                                                                                    |                                                                                 |                                                          |                                                             |                                                                    |                         |      |
| anant Company A                             | ✓ All Brid                                                                                                    | ge States  | ≁ All B                                                                        | ʻuilds                                                     | •                                  | Reset                                                                                                    |                                                                                 |                                                          |                                                             | Filter                                                             |                         | Q    |
| NAME                                        | <ul> <li>✓ All Bric</li> <li>COMPANY ⇔</li> </ul>                                                                           | ge States  | ✓ Ali B Admin IP ⇒                                                             | BRIDGE STATE 🐡                                             | ▼<br>BUILD ⇔                       | Reset                                                                                                    | SUBSCRIPTIONS 🐡                                                                 | SUPPORTED 👙                                              | BANDWIDTH 🚖                                                 | Filter                                                             |                         | Q    |
| NAME CAPAC Edge                             | All Bric     COMPANY     Tenant Company                                                                                     | Ige States | ✓ All B     Admin IP      10.0.67.51                                           | BRIDGE STATE                                               | ▼<br>BUILD ⊕<br>198 ¢              | Reset                                                                                                    | SUBSCRIPTIONS                                                                   | SUPPORTED O                                              | BANDWIDTH 🗇<br>700 Mbps                                     | Filter<br>THROUGHPUT ©<br>65.62 Mbps                               | 94                      | 4    |
| APAC Edge                                   | All Bric     COMPANY     COMPANY     Tenant Company     Tenant Company                                                      | LOCATION   | <ul> <li>✓ All B</li> <li>ADMIN IP ⇒</li> <li>10.0.67.51</li> <li>-</li> </ul> | BRIDGE STATE                                               | ▼<br>BUILD ⊕<br>198 ¢<br>198 ¢     | Reset                                                                                                    | SUBSCRIPTIONS 👙<br>4<br>5                                                       | SUPPORTED 🗢<br>Supported                                 | BANDWIDTH 🗢<br>700 Mbps<br>500 Mbps                         | Filter<br>THROUGHPUT ©<br>65.62 Mbps ©                             | 9%                      | C    |
| APAC Edge<br>Company Edge<br>Europe HQ Edge | All Bric     COMPANY     COMPANY     Tenant Company     Tenant Company     Tenant Company                                   | Ige States | All B     ADMIN IP      10.0.67.51     -     -                                 | BRIDGE STATE O<br>Unknown<br>Unknown<br>Unknown            | ♥UILD ♦<br>198 Φ<br>198 Φ<br>114   | LAST CONNECTION         1           06/27/23, 11:45         AH           06/08/23, 12:26         PH           06/07/23, 02:29         PH                                      | SUBSCRIPTIONS<br>4<br>5<br>4                                                    | SUPPORTED 🖨<br>Supported<br>Supported<br>Supported       | BANDWIDTH C<br>700 Mbps<br>500 Mbps<br>400 Mbps             | Filter<br>THROUGHPUT ©<br>65.62 Mbps<br>167.17 Mbps<br>132.72 Mbps | 9%                      | C    |
| NAME Company A                              | All Bric     COMPANY     Tenant Company     Tenant Company     Tenant Company     Tenant Company     O Edge Tenant Company. | lge States | All B     Admin ip      10.0.67.51     .     .                                 | BRIDGE STATE C<br>Unknown<br>Unknown<br>Unknown<br>Unknown | ► BUILD ↓<br>198 ↓<br>198 ↓<br>114 | LAST CONNECTION         1           06/27/23, 11:45         AM           06/06/23, 12:26         PM           06/07/23, 02:29         PM           06/07/23, 02:29         PM | SUBSCRIPTIONS 0<br>4<br>5<br>4<br>4<br>4                                        | SUPPORTED O<br>Supported O<br>Supported O<br>Supported O | BANDWIDTH C<br>700 Mbps<br>500 Mbps<br>400 Mbps<br>400 Mbps | Filter THROUGHPUT 66.62 Mbps 167.17 Mbps 132.72 Mbps 97.92 Mbps    | 9%<br>33%<br>33%<br>24% | C    |

- Make the desired edits
- Click Save

|     |                               |                     | COM               | IPANIES    |              |         |                       |              |          | EDGE INSTANCES                               |
|-----|-------------------------------|---------------------|-------------------|------------|--------------|---------|-----------------------|--------------|----------|----------------------------------------------|
| Edg | e Instances<br>nant Company A | •                   | All Bridge States |            | ✓ All Builds |         | ✓ Reset               | Softw        | are<br>Q | Edit Edge Instance<br>Name<br>Europe DR Edge |
|     | NAME 😄                        | COMPANY 🖨           |                   | ADMIN IP 👙 | BRIDGE STATE | BUILD 😄 | LAST CONNECTION       |              | SUPPOR   | Location<br>Belgium                          |
| >   | APAC Edge                     | Tenant<br>Company A | Singapore         | 10.0.67.51 | Unknown      | 198 🗘   | 06/27/23, 11:45<br>AM | 4            | Support  |                                              |
| >   | Company<br>Edge 4             | Tenant<br>Company A | Belgium           |            | Unknown      | 198 💠   | 06/08/23, 12:26<br>PM | 5            | Support  |                                              |
| >   | Europe HQ<br>Edge             | Tenant<br>Company A | London            |            | Unknown      | 114     | 06/07/23, 02:29<br>PM | 4            | Support  | Cancel Save                                  |
| >   | North America<br>HQ Edge      | Tenant<br>Company A | New York          |            | Unknown      | 198 💠   | 06/07/23, 02:29<br>PM | 4            | Support  |                                              |
|     |                               |                     |                   |            |              |         | PER PAGE: 20 👻        | < PREVIOUS 1 | iext >   |                                              |

### **Install Software**

MSP Master and Admin users can now install software at the MSP scope. To do so:

- Navigate to the MSP Dashboard
- Click on the Edge Instances tab
- Click on the Software button in the top right corner of the table

| MS   | P Dashboard                  | Ł                   |           |            |                                                          |         |                    |                                                                                   |            | R                                        | set Save |
|------|------------------------------|---------------------|-----------|------------|----------------------------------------------------------|---------|--------------------|-----------------------------------------------------------------------------------|------------|------------------------------------------|----------|
|      | Compani<br>50% To<br>Support | es<br>tal 4<br>ed 2 |           | 77%        | Subscriptions<br>Total 123<br>Applied 95<br>Remaining 28 |         | Throo              | ughput Usage<br>rroughput 1.43 Gbps<br>Applied 10.35 Gbps<br>temaining 23.45 Gbps |            | Edge Instances<br>Total 9<br>Supported 8 |          |
|      |                              |                     | COMPANIES |            |                                                          |         |                    | EDGE INST                                                                         | ANCES      |                                          |          |
| Edg  | e Instances                  | × All Bridge        | States    | - All F    | Builde                                                   |         | Reset              |                                                                                   |            | Eilter                                   | Software |
| 1010 |                              | Air Dridge          | States    |            | uius                                                     |         | 10001              |                                                                                   |            | Filler                                   | ~        |
|      |                              |                     |           | ADMIN IP   | BRIDGE STATE                                             | BUILD 😄 | LAST CONNECTION SU | IBSCRIPTIONS CUPPORTED                                                            | BANDWIDTH  | THROUGHPUT                               |          |
| >    | APAC Edge                    | Tenant Company A    | Singapore | 10.0.67.51 | Unknown                                                  | 198 p   | 06/27/23, 11:45 AM | 22 Supported                                                                      | 5.2 Gbps   | 65.62 Mbps                               | 1% //    |
| >    | Europe DR Edge               | Tenant Company A    | Belgium   | •          | Unknown                                                  | 198 🗘   | 06/08/23, 12:26 PM | 5 Supported                                                                       | 500 Mbps   | 167.19 Mbps                              | 33% //   |
| >    | Europe HQ Edge               | Tenant Company A    | London    |            | Unknown                                                  | 114 Ø   | 06/07/23, 02:29 PM | 4 Supported                                                                       | 400 Mbps   | 132.78 Mbps                              | 33% 🧷    |
| >    | North America HQ Edge        | Tenant Company A    | New York  |            | Unknown                                                  | 198 💠   | 06/07/23, 02:29 PM | 4 Supported                                                                       | 400 Mbps   | 97.92 Mbps                               | 24%      |
|      |                              |                     |           |            |                                                          |         |                    | PER                                                                               | PAGE: 20 🔻 | 4 filtered. 9 total < PREVIOUS           | 1 NEXT > |

From here, you can choose to install software on an individual Edge instance immediately, or schedule an update for one or more Edge instances. For further instructions on how to install software and additional details on the information included on this screen, please refer to our <u>Edge Software</u> support article.

| Edge          | e Software                                     |                                   |                 |                                |             |                       |                |            |                | Ма                    | nual Dow           | nloads              |
|---------------|------------------------------------------------|-----------------------------------|-----------------|--------------------------------|-------------|-----------------------|----------------|------------|----------------|-----------------------|--------------------|---------------------|
|               | 20<br>Build No                                 | 0<br>umber                        |                 | 5/22/23<br>Release Date        |             |                       |                | Rel        | E lease Note   | 98                    |                    |                     |
| Edge<br>Tenar | Instances (9 total, 7 out of d<br>nt Company A | ate)<br>All Software Statuses     | All Schedules   | • Reset Filter                 | ٩           | Schedule<br>06/28/23, | Updat          | e<br>1     |                | Ganc                  | No Instanc         | es Selected         |
|               | NAME<br>APAC Edge                              | COMPANY<br>Tenant Company A       | CURRENT BUILD   | SCHEDULED                      | :           | 2023                  | DATE           |            |                | Cane                  | TIME               | medule              |
|               | Europe DR Edge                                 | Tenant Company A Tenant Company A | 198 2 Updates 1 | es Behind -                    | :           | Wed                   | , Jui          | ז 28<br>יי | une 2023       | 1                     |                    | >                   |
|               | Norm America HQ Edge                           | Tenant Company A                  | PER PAGE: 20 -  | 4 filtered. 9 total < PREVIOUS | :<br>NEXT > | S<br>4                | M<br>5         | т<br>6     | W<br>7         | T<br>1<br>8           | <b>F</b><br>2<br>9 | <b>S</b><br>3<br>10 |
|               |                                                |                                   |                 |                                |             | 11<br>18<br>25        | 12<br>19<br>26 |            | 14<br>21<br>28 | 15<br>22<br><b>29</b> | 16<br>23<br>30     | 17<br>24            |
|               |                                                |                                   |                 |                                |             |                       |                |            |                |                       |                    |                     |

# **MSP** Dashboard Enhancements

## **Companies Tab**

The Companies tab (previously named Company Subscriptions) now includes the following menu options in the ellipsis menu for an individual company:

- Manage Edge Instances selecting this option will navigate you to the Edge Instances tab, pre-filtered for the selected company
- Manage Software selecting this option will navigate you to the Edge Software screen, pre-filtered for the selected company's Edge instances

|     |                  | COMPANIES                  |                         |                                       | EDGE INSTANCES               |                                           |
|-----|------------------|----------------------------|-------------------------|---------------------------------------|------------------------------|-------------------------------------------|
| Con | npanies          |                            |                         |                                       | Filter                       | Q Create                                  |
|     | NAME 🗇           | IDENTIFIER 🐡               | EDGE INSTANCES          | SUBSCRIPTIONS                         | BANDWIDTH 🖨 THROUGHPUT 🌐     |                                           |
| >   | Tenant Company A | Subscription End 12.31.24  | ► APAC Edge + 3 others  | 45 applied of 123 total. 32 remaining | 3.55 Gbps 458.4 Mbps         | Edit                                      |
| >   | Tenant Company B | Accounting ID 1029384756 8 | ► Company HQ + 2 others | 41 applied of 123 total. 32 remaining | 1.85 Gbps 654.22 Mbps 🗲      | Manage Users                              |
| >   | Tenant Company C | Autorenewal on 12.31.23    | ► Edge 1 + 1 others     | 5 applied of 123 total. 32 remaining  | 1.7 Gbps 304.66 Mbps 🗲       | Manage Sources                            |
| >   | Tenant Company D | Onboarded 6.1.23           | -                       | 0 applied of 123 total. 32 remaining  | Ø bps No Edge                | Manage Edge Instances     Manage Software |
|     |                  |                            |                         |                                       | PER PAGE: 20 💌 1-4 total < P | REVIOUS 1 NEXT >                          |

### **Edge Instances Tab**

The Edge Instances tab (previously named Edge Subscriptions) now includes the following data columns:

- Admin IP displays the protected-side administration IP address of the Edge instance
- Bridge State displays one of the following:
  - Normal
  - Hardware Bypass displays if the Edge instance is currently in hardware bypass mode
  - Unknown displays for any Edge instance running legacy Edge software, or if the Edge instance's current state is unknown
- Build displays the ThreatBlockr Edge software build the Edge instance is currently running. If the Edge instance is not on the latest build, the build number will display in red.
- Last Connection displays the date and time the Edge instance last connected to the ThreatBlockr admin console. Normally, this should be within a few minutes of the present time.
- Supported displays one of the following:
  - Supported the Edge instance has at least one subscription applied to it
  - No Subscription the Edge instance does not have a subscription applied to it

|            |                              |                  | COMPANIES |          |              |         |                    | EDGE INSTANCES |           |                |                                         |  |  |
|------------|------------------------------|------------------|-----------|----------|--------------|---------|--------------------|----------------|-----------|----------------|-----------------------------------------|--|--|
| Edg<br>Ter | e Instances<br>ant Company A | ✓ All Bridge     | States    | •        | All Builds   | ⊗ -     | Reset              |                |           |                | Software<br>Filter Q                    |  |  |
|            | NAME 😄                       | COMPANY 🖨        |           | ADMIN IP | BRIDGE STATE | BUILD 😄 | LAST CONNECTION    |                | SUPPORTED | BANDWIDTH      | THROUGHPUT 🐡                            |  |  |
| >          | APAC Edge                    | Tenant Company A | Singapore | 0.1.2.3  | Unknown      | 198     | 06/27/23, 11:45 AM | 22             | Supported | 5.2 Gbps       | 65.62 Mbps 1%                           |  |  |
| >          | Europe DR Edge               | Tenant Company A | Belgium   | 1.2.3.4  | Unknown      | 198     | 06/08/23, 12:26 PM | 5              | Supported | 500 Mbps       | 167.19 Mbps 33%                         |  |  |
| >          | Europe HQ Edge               | Tenant Company A | London    | 2.3.4.5  | Unknown      | 114     | 06/07/23, 02:29 PM | 4              | Supported | 400 Mbps       | 132.94 Mbps 33%                         |  |  |
| >          | North America HQ Edge        | Tenant Company A | New York  | 3.4.5.6  | Unknown      | 198     | 06/07/23, 02:29 PM | 4              | Supported | 400 Mbps       | 97.93 Mbps 🗾 24% 🥖                      |  |  |
|            |                              |                  |           |          |              |         |                    |                |           | PER PAGE: 20 👻 | 4 filtered. 9 total < PREVIOUS 1 NEXT > |  |  |